# Edvance360 QUICKSTART GUIDE How to Use Supervisor Accounts

#### Supervisor Accounts Defined

Edvance360 provides accounts for oversight, in which users designated as *Supervisors* may track and report on Learner progress within the LMS, as well as approve any Offline Training submitted by their direct reports.

#### How to Setup Users as Supervisors

There are two ways in which users can be assigned a Supervisor within Edvance360. The first is to manually assign users to their Supervisors via the 'Edit User' screen. The second involves an import via a CSV file containing a field for a Parent/Supervisor ID - which auto assigns Supervisors to users in bulk. See directions for each option below.

#### Assigning Supervisors via the Edit User Screen

## 1 Navigate to 1-Admin Tab > 2-User Management > 3-Users

Scroll down the list of users to find a Learner (user role is listed as the far right column of the User list), then select the Edit option (pencil icon) to be directed toward the User Edit Screen.

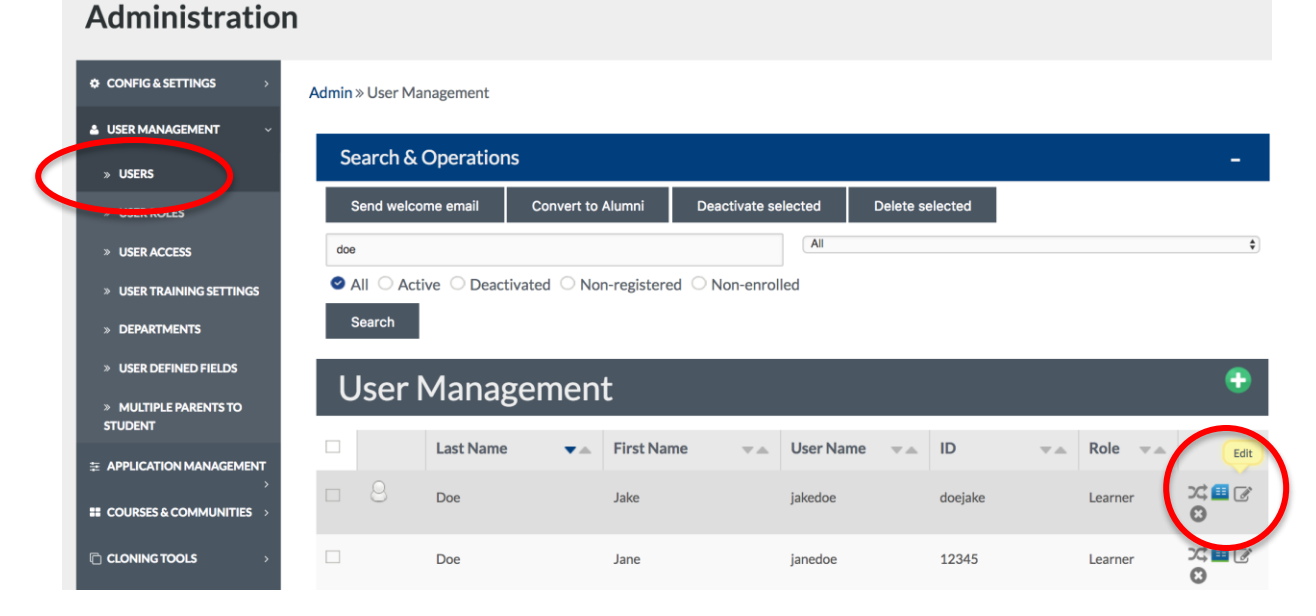

3

The second dropdown box will be entitled SUPERVISOR and can be extended to reveal a list of possible users to be assigned as a Supervisor to the user in which you are editing. NOTE: A Learner, Faculty/Staff, or an Admin user may be a Supervisor to another User. *The User Role is listed in parenthesis next to the User name that shows on the list.* 

A Supervisor can be selected from the list, and then these settings, as well as any other that have been updated from the Edit User screen will need to be saved.

Admin » User Management » Edit

#### Account Information

| User Role                      |    |
|--------------------------------|----|
| Student Learner                | ÷  |
| Supervisor                     |    |
| Elizabeth Matthew (Instructor) | \$ |

Once the assigned Supervisor logins, they will be able to select REPORTS>Offline Reporting from their Homepage Dashboard, and the list of their direct reports will appear. These reports are run **ON DEMAND** and can be organized via a variety of data points and filters.

| REPORTS ~              | Offline Reports Add                     | New                 |    |
|------------------------|-----------------------------------------|---------------------|----|
| » OFFLINE REPORTINGS   | Order By: Date   Approval               |                     |    |
| CERTIFICATES           | My Filters                              |                     |    |
| 🚔 Eportfolio 🛛 👌       | Start Date                              |                     |    |
| C <sup>*</sup> LINKS → | End Date                                |                     |    |
|                        | 2017/12/31 12:00:00                     |                     |    |
|                        | Save                                    |                     |    |
|                        | <b>Employee Filters</b>                 |                     |    |
|                        | User                                    |                     |    |
|                        | -View Direct Reports-<br>Student2, Test |                     | Ţ. |
|                        | 2017/01/01 12:00:00                     | 2017/12/31 12:00:00 |    |
|                        | Save                                    |                     |    |

5

Once a report has been submitted via the Save tab, Supervisors may then scroll back to the top of their Offline Reporting Screen to "Export Offline Report" option.

| Home         |   |                                      |   |
|--------------|---|--------------------------------------|---|
| ¢₿ ACCOUNT   | > | Home » Offline Reportings » Settings |   |
|              | > | Offline Reports Add New              |   |
|              | ~ | Event Eveloper Office Depart         |   |
| » OFFLINE    |   | Order By: Date   Approval            | , |
| REPORTINGS   |   | My Filters                           |   |
|              | > |                                      |   |
| CERTIFICATES |   | Start Date                           |   |
|              |   | 2017/01/01 12:00:00                  |   |
| EPORTFOLIO   | > | End Date                             |   |
|              |   | 017/001100000                        |   |

### Assigning Supervisors via the Import User Function

6 Navigate to 1-Admin Tab > 2-Courses & Communities > 3-Import/Export

| Administration        |                                 |        |        |              |
|-----------------------|---------------------------------|--------|--------|--------------|
| CONFIG & SETTINGS     | Admin » Import Export           |        |        |              |
|                       | Import / Export                 |        |        |              |
| ,                     | Section                         | Import | Export | Sample (CSV) |
| COURSES & COMMUNITIES | Users                           | Import | Export | Sample       |
| » CAMPUS<br>» TERMS   | Trainings                       | Import | Export | Sample       |
| » CATEGORIES          | Communities                     | Import | Export | Sample       |
| » GROUPS              | Students to Courses             | Import | Export | Sample       |
| » TRAININGS           | Students to Communities         | Import |        | Sample       |
| » COMMUNITIES         | Attendance                      | Import | Export | Sample       |
| » COURSE EVALUATIONS  | Course and Community Categories | Import |        | Sample       |
| » IMPORT/EXPORT       | Test Data                       |        | Export |              |

Admin Users will have the opportunity to download a copy of a Sample CSV file, which will show all allowed and included data points and fields for User Import by clicking **Sample**.

| USER MANAGEMENT     S     APPLICATION MANAGEMENT | Import / Export |        |        |              |
|--------------------------------------------------|-----------------|--------|--------|--------------|
| >                                                | Section         | Import | Export | Sample (CSV) |
| COURSES & COMMUNITIES V                          | Users           | Import | Export | Sample       |
| » CAMPUS                                         |                 |        |        |              |

The Parent/Supervisor ID field is Column V of the Sample CSV. See Screenshot.

| _   |              |             |                                      | -                                                                               |   |          |       |        |
|-----|--------------|-------------|--------------------------------------|---------------------------------------------------------------------------------|---|----------|-------|--------|
| fx  | Parentid     |             |                                      |                                                                                 |   |          |       |        |
|     | R            | S           | Т                                    | U                                                                               |   | V        |       | W      |
| (Re | Administrato | Username (N | Password (Not Required - Varchar 50) | Delete ('D' to delete user, Blank to import) (Not Required - Char 1 ['D',null]) |   | ParentId | U. er | rTitle |
|     | Y            | aaaaa       | aaaaa                                | D                                                                               |   |          |       |        |
|     |              | bbbbb       | bbbbb                                |                                                                                 |   |          |       |        |
|     |              | CCCCC       | ccccc                                |                                                                                 |   |          |       |        |
|     |              | eeeee       | eeeee                                |                                                                                 |   |          |       |        |
|     |              | ffffff      | fffff                                |                                                                                 |   |          |       |        |
|     |              |             |                                      |                                                                                 | N |          |       |        |
|     |              |             |                                      |                                                                                 |   |          |       |        |
|     |              |             |                                      |                                                                                 |   |          |       |        |

The Supervisor ID for each user can be keyed into this column.

NOTE: The Supervisor will be listed as a user in the same table (or a previously uploaded table), so that Supervisor's USER ID will be the same ID listed in the Supervisor ID column for the users that need to be assigned to them (Column V).

7

Once Admins have created, edited, and saved their CSV file and are ready for import, the Import option can be selected to begin the process.

| Edvance360<br>evolving education | 希 Home             | ⊘ Trainings | <b>쓸</b> Communities | Resources | 🋗 Calendar | ¢ Admin |              |
|----------------------------------|--------------------|-------------|----------------------|-----------|------------|---------|--------------|
| Administration                   |                    |             |                      |           |            |         |              |
| ✿ CONFIG & SETTINGS →            | Admin » Import Exp | port        |                      |           |            |         |              |
| USER MANAGEMENT                  | Import / Exp       | port        |                      |           |            |         |              |
|                                  | Section            |             |                      | Imp       | ort        | Export  | Sample (CSV) |
| » CAMPUS                         | Users              |             |                      | Impo      | ort        | Export  | Sample       |

Admin » Import Export » Import Users

8

g

The Import feature will allow Admins to browse their computers for the saved CSV file, select it, and upload it.

| Import Users                             |    |
|------------------------------------------|----|
| Upload File Choose File on file selected |    |
| Welcome Emails                           |    |
| Do not send                              | \$ |
| Submit                                   |    |

Before submitting, Admin users will have the option to automatically send a Welcome email to these newly imported users via the Welcome Email dropdown.

| Welcome Emails |  |
|----------------|--|
| Do not send    |  |
| New users only |  |
| All users      |  |
| ORDINK         |  |

Once the CSV has been uploaded and the Welcome Email options have been selected, the import can be saved via the Submit button.

In order to see the list of newly imported Users, Admins can navigate to **1-Admin Tab > 2-User Management > 3-Users.** 

If Welcome Emails were not selected to be sent automatically in the previous step, then Admins can select the name of each user they'd like to send this email to by manually checking the box next to the left of each User's name. See screenshot below.

|                                                                                              | Admin » Use | er Management               |            |                               |                                 |      |                          |      |                            |  |
|----------------------------------------------------------------------------------------------|-------------|-----------------------------|------------|-------------------------------|---------------------------------|------|--------------------------|------|----------------------------|--|
| USER MANAGEMENT                                                                              |             |                             |            |                               |                                 |      |                          |      |                            |  |
| » USERS                                                                                      | Search      | h & Operation               | s          |                               |                                 |      |                          |      |                            |  |
| USER ROLES                                                                                   | Send v      | welcome email               | Conv       | vert to Alumni                | Deactivate selected             | Dele | te selected              |      |                            |  |
| » USER ACCESS                                                                                |             |                             |            |                               | All                             |      |                          |      |                            |  |
| » USER TRAINING SETTINGS                                                                     |             | Active O Deact              | ivated     | O Non-registered              | O Non-enrolled                  |      |                          |      |                            |  |
| » DEPARTMENTS                                                                                | Search      | h                           |            |                               |                                 |      |                          |      |                            |  |
| » USER DEFINED FIELDS                                                                        |             |                             |            | -                             |                                 |      |                          |      |                            |  |
|                                                                                              |             |                             |            |                               |                                 |      |                          |      |                            |  |
| » MULTIPLE PARENTS TO                                                                        | Use         | er Manag                    | gem        | ent                           |                                 |      |                          |      |                            |  |
| MULTIPLE PARENTS TO STUDENT     APPLICATION MANAGEMENT                                       |             | Last Name                   | <b>yem</b> | First Name VA                 | User Name                       | ₩.4  | ID                       |      | Role 💌 🛋                   |  |
| MULTIPLE PARENTS TO<br>STUDENT     APPLICATION MANAGEMENT     S     COURSES & COMMUNITIES >  |             | Last Name<br>Admin          | <b>yem</b> | First Name VA                 | User Name<br>admin              |      | <b>ID</b><br>admin       | ₩.A. | Role 💌 🛋<br>Admin          |  |
| MULTIPLE PARENTS TO<br>STUDENT  APPLICATION MANAGEMENT  COURSES & COMMUNITIES  CLONING TOOLS | ■ 8<br>■ 8  | Last Name<br>Admin<br>Admin | <b>v</b> ≁ | First Name VA<br>E360<br>Kate | User Name<br>admin<br>kateadmin | VA   | ID<br>admin<br>kateadmin | ₩.A. | Role 💌 🛦<br>Admin<br>Admin |  |

10 From this screen, Admins may also select the Edit (pencil icon) to confirm that the Supervisor field pulled over the correct name from the Supervisor dropdown. See Steps 2 and 3 above for more detailed information.